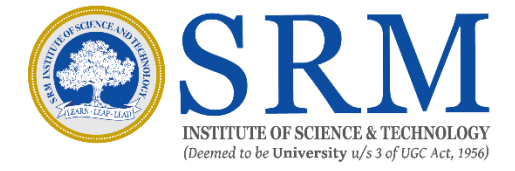

## **User Manual for SRM Feekart**

Step 1: Open SRM Institute of Science and Technology website <u>www.srmist.edu.in</u> and click on Students Gateway available in the header menu.

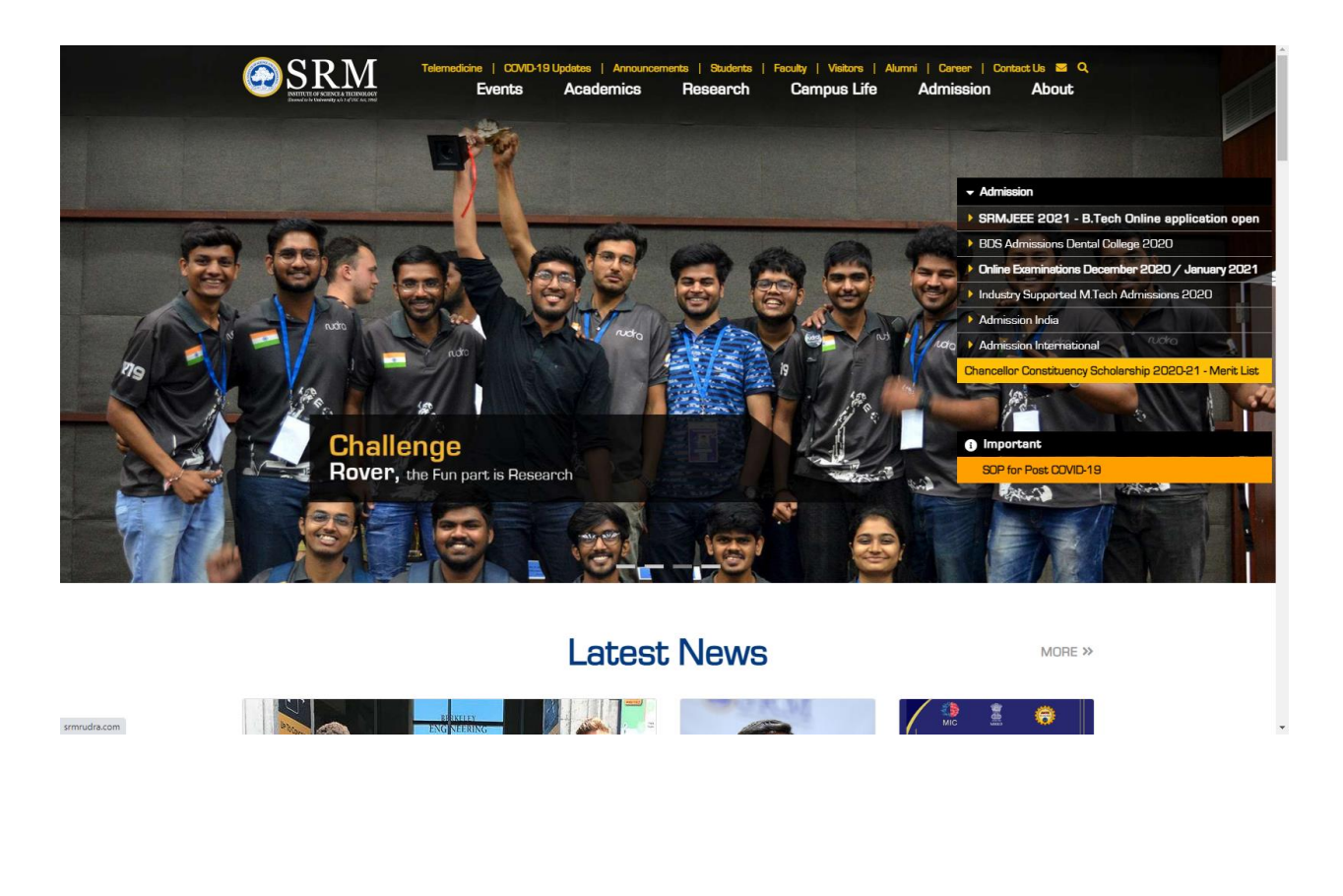

Step 2: Click Feekart to enter into the portal.

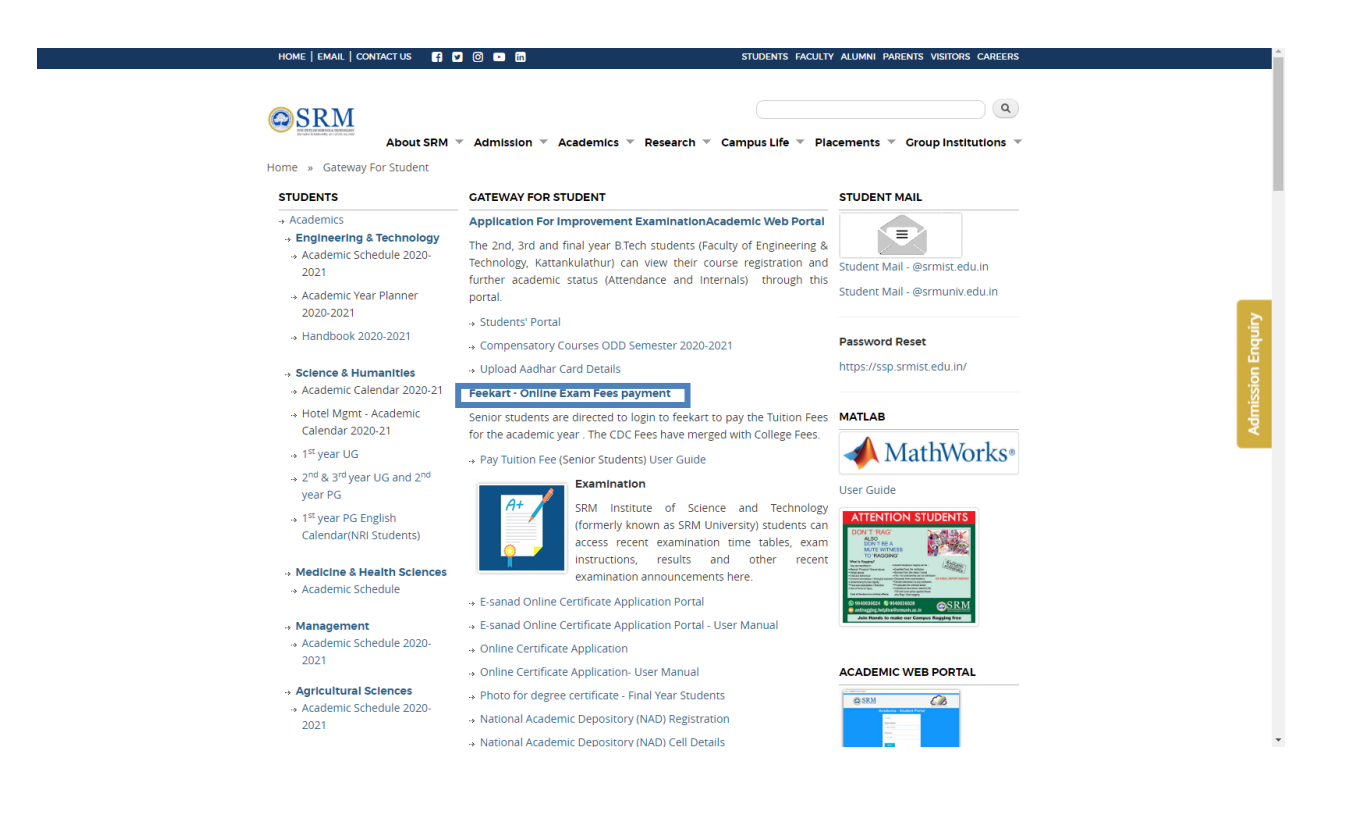

Step 3: Enter your login id and password to login into your SRM Feekart account.

| Instructions :                                                                                                    | Enter Login ID and Password                  |
|----------------------------------------------------------------------------------------------------|----------------------------------------------|
| - user Guide                                                                                                    | User ID StudentID/RegistrationNumber/NetID * |
| SRMIST students can login with NetID credentials.                                                                                                    | Password<br>Captcha: word verification       |
| (i.e If your mail id is abcd@srmist.edu.in.your netid is<br>abcd & password will be e-mail password))<br>Other SNM Group students can login using your Register<br>number/StudentUbyour may get it from your admission<br>letter and receipt), with your date of birth [Format | 690211                                       |
| ddmmyyyy E.g. 03121990 for First time. And for subsequent logins you can use your set credentials.                                                                                                    | Login Reset Forgot Password                  |
|                                                                                                    |                                              |
| © SRM Institute of Science and                                                                                                    | Technology, India. All rights reserved       |
|                                                                                                    |                                              |
|                                                                                                    |                                              |
|                                                                                                    |                                              |
|                                                                                                    |                                              |
|                                                                                                    |                                              |
|                                                                                                    |                                              |
|                                                                                                    |                                              |

Step 4: Select Student Payment  $\rightarrow$  Fee Payment to pay your college fees.

| Home 👻 Student Payment 👻                        | Logout                                                                 |
|-------------------------------------------------|------------------------------------------------------------------------|
| My Info                                         |                                                                        |
|                                                 |                                                                        |
|                                                 |                                                                        |
| Name: Student Name                              |                                                                        |
| Sec: A                                          | Walasses to                                                            |
| Course: B.TechMechanical Engineering            | vveicome to                                                            |
| College: SRMEC Part Time Courses,<br>Vadapalani | SRM Feekart                                                            |
|                                                 |                                                                        |
|                                                 |                                                                        |
|                                                 | Please do not NEFT or RTGS the money to our SRM bank account directly. |
|                                                 |                                                                        |
|                                                 |                                                                        |
|                                                 |                                                                        |

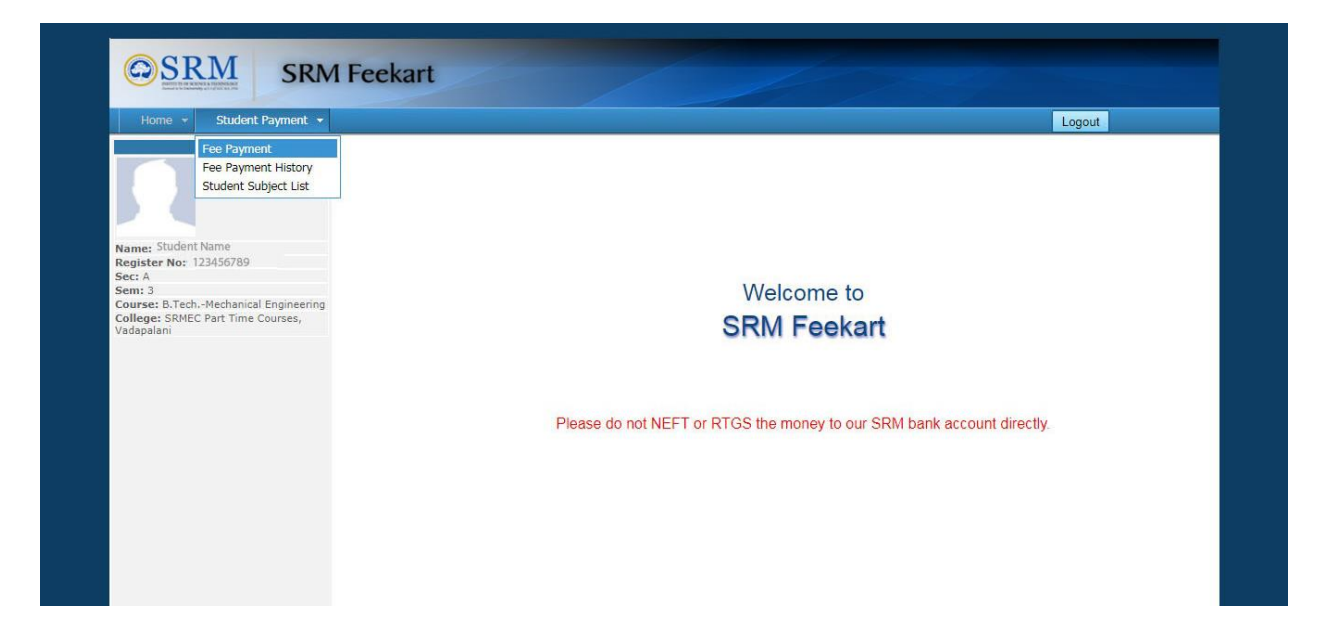

Step 5: Verify your details and select college Fees and click 'I agree' check box and choose the Payment Gateway. Techprocess:

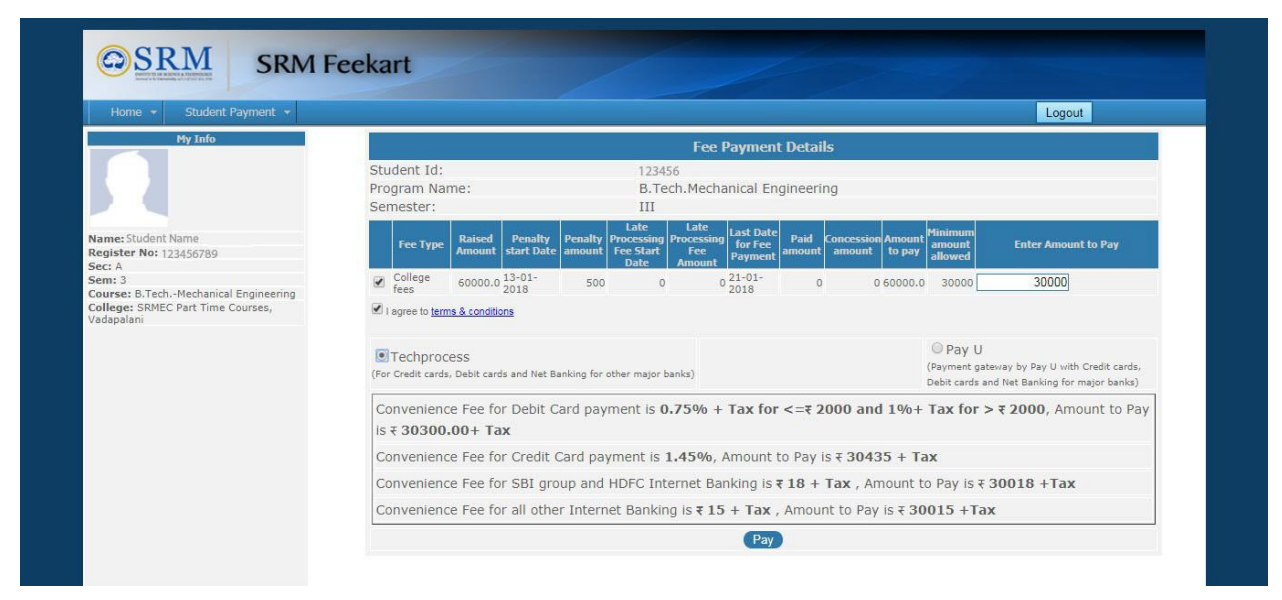

## PayU:

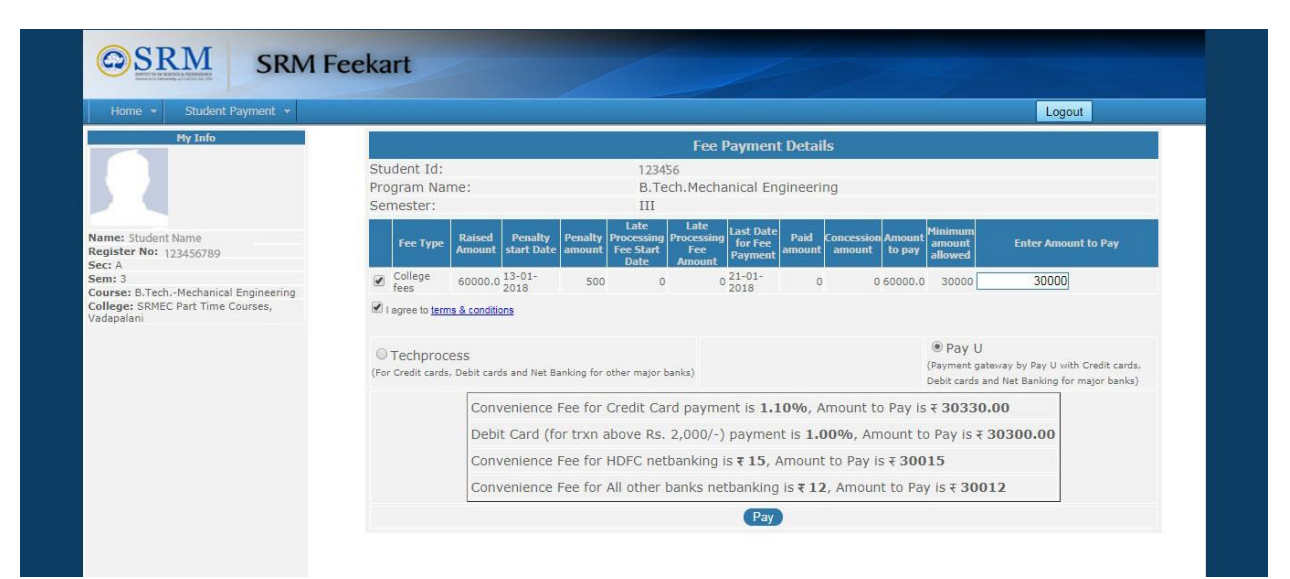

Step 6: After selecting Pay button it will redirect you to the Payment Gateway online banking webpage.

## Please Wait

Redirecting to payment gateway.

Don't click the back button and Don't refresh the page ...

Step 7: Select your payment mode to pay College Fees.

## Techprocess:

| Net Banking         Please Select Your Bank Account           Credit Card <ul></ul>                                                                                                    |
|----------------------------------------------------------------------------------------------------|
| Contral Bank Catholic Syrian Bank Catholic Syrian |

PayU:

| Pav <b>U</b> biz                                                         | 2                                         |                                   |                                                                                     |  |
|--------------------------------------------------------------------------|-------------------------------------------|-----------------------------------|-------------------------------------------------------------------------------------|--|
| Total Amount: Rs.                                                        | 30394.52                                  | Transaction ID:                   | 0ea7793d83456e23b219                                                                |  |
| Transaction Amount: Rs<br>Convenience Fee* : Rs.<br>GST ( On Convenience | . 30000.00<br>334.34<br>Fee ) : Rs. 60.18 |                                   | Won refundable, indicative amounts only.<br>Please check exact amount on bank page. |  |
| Choose a payment m                                                       | nethod                                    |                                   | Pay⊔ is now PayU biz                                                                |  |
| Credit Card                                                              | Card Type 🖲 🔰                             | SA RuPay                          | Derer Cale                                                                          |  |
| Debit Card                                                               | Card Number                               |                                   |                                                                                     |  |
|                                                                          | Name on Card                              |                                   |                                                                                     |  |
|                                                                          | CVV Number                                | th Vear                           | What is CVV number?                                                                 |  |
|                                                                          |                                           | 100                               |                                                                                     |  |
|                                                                          | Note: In the next step you                | u will be redirected to your bank | 's website to verify yourself.                                                      |  |

Step 8: Click 'Continue to Payment' to proceed your payment process. Once you complete your payment process, you will be redirected to SRM Feekart web page with the payment status.

|                                                                                                    |                                                                                                    |                                                                                                    |                                                                                                    |                                                                                                    | Logout                                                                                                    |                                                                                                    |  |  |
|----------------------------------------------------------------------------------------------------|----------------------------------------------------------------------------------------------------|----------------------------------------------------------------------------------------------------|----------------------------------------------------------------------------------------------------|----------------------------------------------------------------------------------------------------|----------------------------------------------------------------------------------------------------|----------------------------------------------------------------------------------------------------|--|--|
|                                                                                                    | Payment Transaction Status                                                                                                    |                                                                                                    |                                                                                                    |                                                                                                    |                                                                                                    |                                                                                                    |  |  |
| SILDENT DETAILS:<br>Student Id :<br>Register No :<br>Student Name :<br>Name of the :<br>Institution :<br>Course :<br>PAYMENT DETAILS : | STUDENT DETAILS:         Student Id       : 123456         Register No       : 123456789         Student Name       : Student Name         Name of the       : SRMEC Part Time Courses, Vadapalani (SRM Institute of Science and Technology)         Institution       : SRMEC Part Time Courses, Vadapalani (SRM Institute of Science and Technology)         Course       : B. Tech. Mechanical Engineering |                                                                                                    |                                                                                                    |                                                                                                    |                                                                                                    |                                                                                                    |  |  |
| SRM Tra                                                                                                    | nsID                                                                                                    | PG TransID                                                                                                    | Date of Payment and Time                                                                                                    | Payment Status                                                                                                    | Fee Type                                                                                                    | Fees Paid                                                                                                    |  |  |
| 2564985080120180                                                                                                    | )44434910R97                                                                                                    | 857421                                                                                                    | 2018-01-08 16:44:35                                                                                                    | Payment Success                                                                                                    | College fees                                                                                                    | 30,000.00                                                                                                    |  |  |
|                                                                                                    |                                                                                                    |                                                                                                    |                                                                                                    | Total Fees 30,000.00                                                                                                    |                                                                                                    |                                                                                                    |  |  |
|                                                                                                    | Student Id<br>Student Id<br>Register No<br>Student Name<br>Student Name<br>Institution<br>Course<br>PAYMENT DETAILS :<br>SRM Tra<br>2564985080120180                                                                                                    | STUDENT DETAILS:           Student Id         : 123456           Register No         : 123456789           Student Name         : Student Name           Name of the         : SRMEC Part Tr           Institution         : B. Tech.Mechan           PAYMENT DETAILS: | STUDENT DETAILS :           Student Id         : 123456           Register No         : 123456789           Student Name         : Student Name           Name of the         : Student Name           Institution         : SRMEC Part Time Courses, Va           Course         : B. Tech.Mechanical Engineering           PAYMENT DETAILS : | Student Id         : 123456           Student Id         : 123456789           Student Name         : Student Name           Name of the         : Student Name           Institution         : SRMEC Part Time Courses, Vadapalani (SRM Institute of Scie           Course         : B. Tech. Mechanical Engineering           PAYMENT DETAILS: | Student Id         : 123456           Student Id         : 123456789           Student Name         : Student Name           Name of the         : Student Name           Institution         : SRMEC Part Time Courses, Vadapalani (SRM Institute of Science and Technology Course           PAYMENT DETAILS :           Institution         : B. Tech. Mechanical Engineering           PAYMENT DETAILS :           Image: Student Value         SRM TransID           PG TransID         Date of Payment and Time           256498S08012018044434910R97         857421         2018-01-08 16:44:35 | Eventual Status           Payment Transaction Status           Student DETAILS :           Student Id         : 123456           Register No         : 123456789           Student Name         : 123456789           Student Name         : Student Name           Name of the         : SRMEC Part Time Courses, Vadapalani (SRM Institute of Science and Technology)           Course         : B. Tech. Mechanical Engineering           PAYMENT DETAILS :           SRM TransID         PG TransID         Date of Payment and Time         Payment Status         Fee Type           256498S08012018044434910R97         857421         2018-01-08 16:44:35         Payment Success         College fees |  |  |